## Set up your shop's web page for your customers

AutoRepair Cloud allows you to create shop's web application page with your custom domain name and logo.

To start creating your custom website go to Configuration and click Customization.

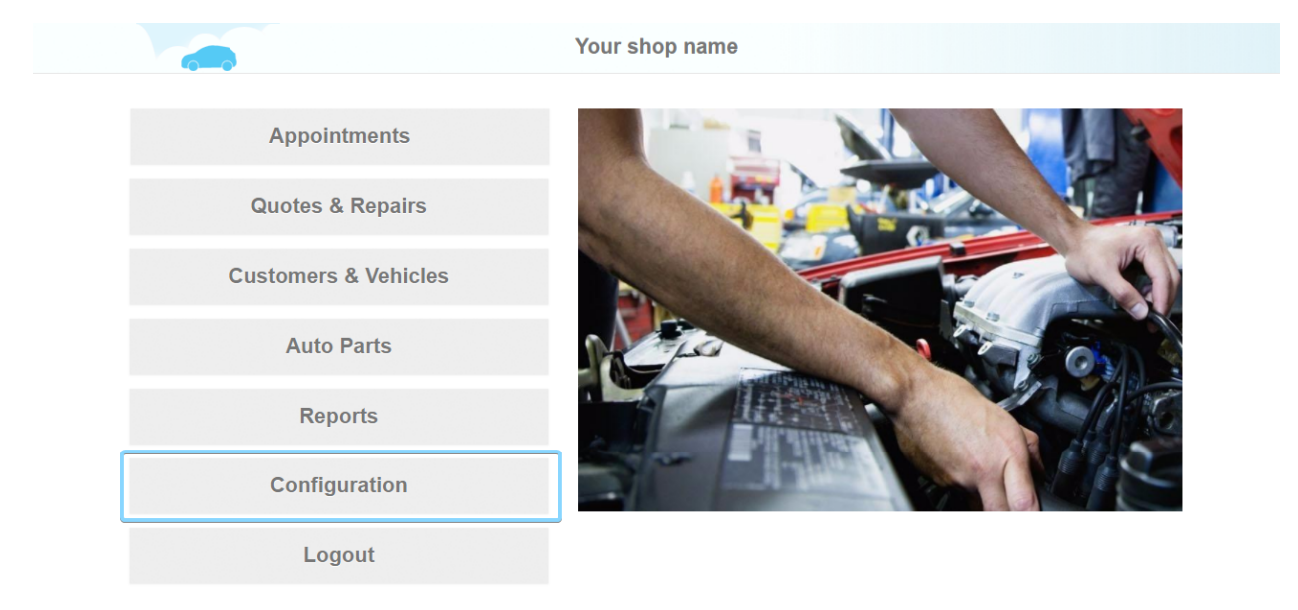

Help

🔒 Info

🙊 Chat

| < |                                 | Configuration                                                                                                    | =    |  |
|---|---------------------------------|----------------------------------------------------------------------------------------------------|------|--|
|   | Frofile Settings                | Website Customization                                                                                                    |      |  |
|   | <b>My Profile</b>               | RESIZED VIEW OF THE HOME IMAGE ON THE FRONT PAGE                                                                                                    |      |  |
|   | Company Profile                 | Required image resolution:<br>Hassen<br>Hereiter<br>Hereiter<br>How States<br>How States |      |  |
|   | 型 For Customers                 |                                                                                                    |      |  |
|   | Customization                   | CURRENT VIEW OF THE LOGO IN THE CUSTOMER PORTAL                                                                                                    |      |  |
|   | Working Hours                   | Required image resolution:                                                                                                    |      |  |
|   | Manage of Users                 |                                                                                                    |      |  |
|   | 🚔 Financial                     |                                                                                                    |      |  |
|   | <b>Q</b> <sup>o</sup> Technical | CURRENT VIEW OF THE LOGO ON YOUR INVOICE                                                                                                    |      |  |
|   | 0                               | Repair Order # 31680       Meditive: Model # 31680       Model from the first of the first of the first                                                                                                    |      |  |
| 0 | Help                            | 🔒 Info 🛛 🚱                                                                                                    | Chat |  |

First upload you shop's logos. Next enter the domain name in "For customers" section – whether it be your shop's name or any other words. Make sure that the selected domain name is not entered before by any other shop.

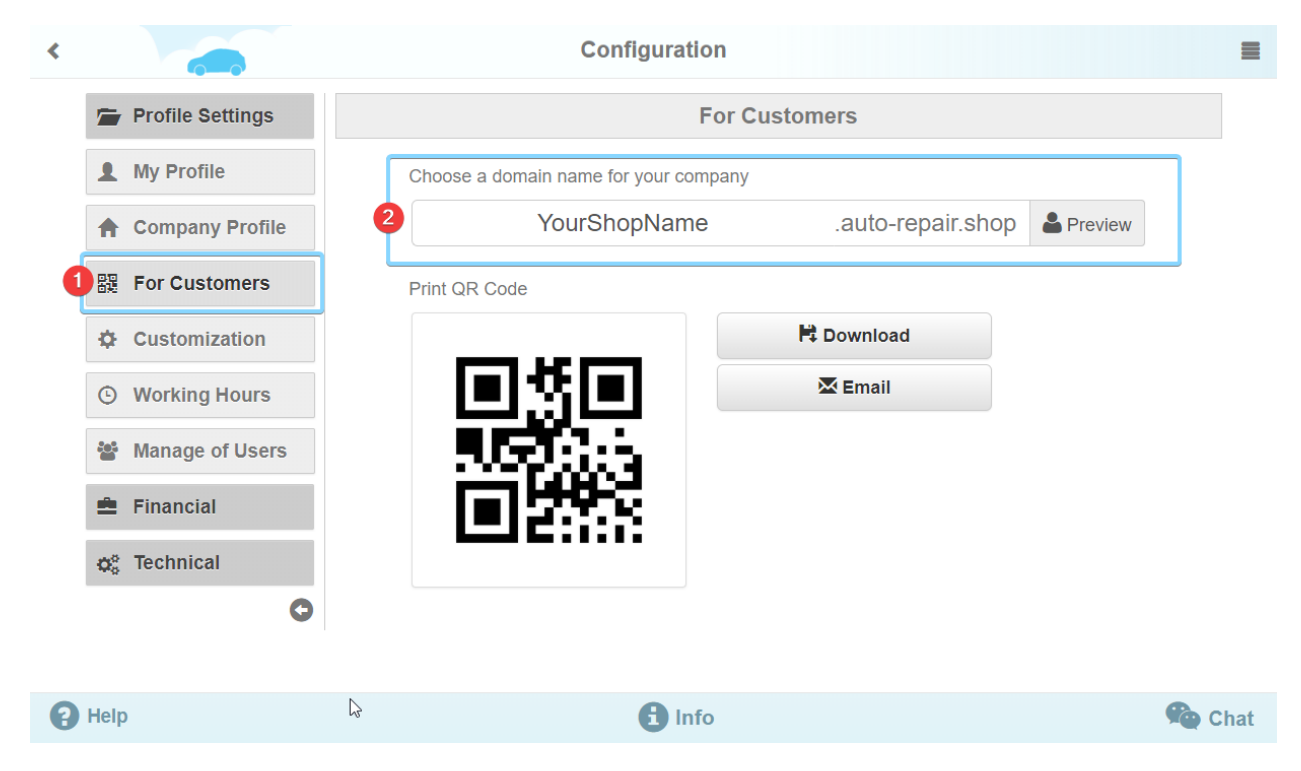

Now copy the link and share it with your customers via social networks, emails, text messages or any other way.

When a customer clicks the link a sign in page appears. Note that the apps page has your shop's title and logo.

Here your customers need to enter a phone number. If your customers don't have an AutoRepair Cloud account yet then they will receive a temporary password to their phone or if a they already have been registered before they will need to enter a personal password.

| LOGO Your shop name                                                                                                   |  |
|----------------------------------------------------------------------------------------------------|--|
| PHONE   Example: 1 408 222 2222   PASSWORD   Enter your password   Remember me   Forgot password?   SIGN IN   SIGN UP |  |
| Copyright © 2014-2017 InterTAD LLC                                                                                    |  |

After the sign in process a customer will see your shops logo and name in the left corner.

Here your customer can manage vehicles, track repair services status, chat with mechanic and add photos, as well as track maintenance service.

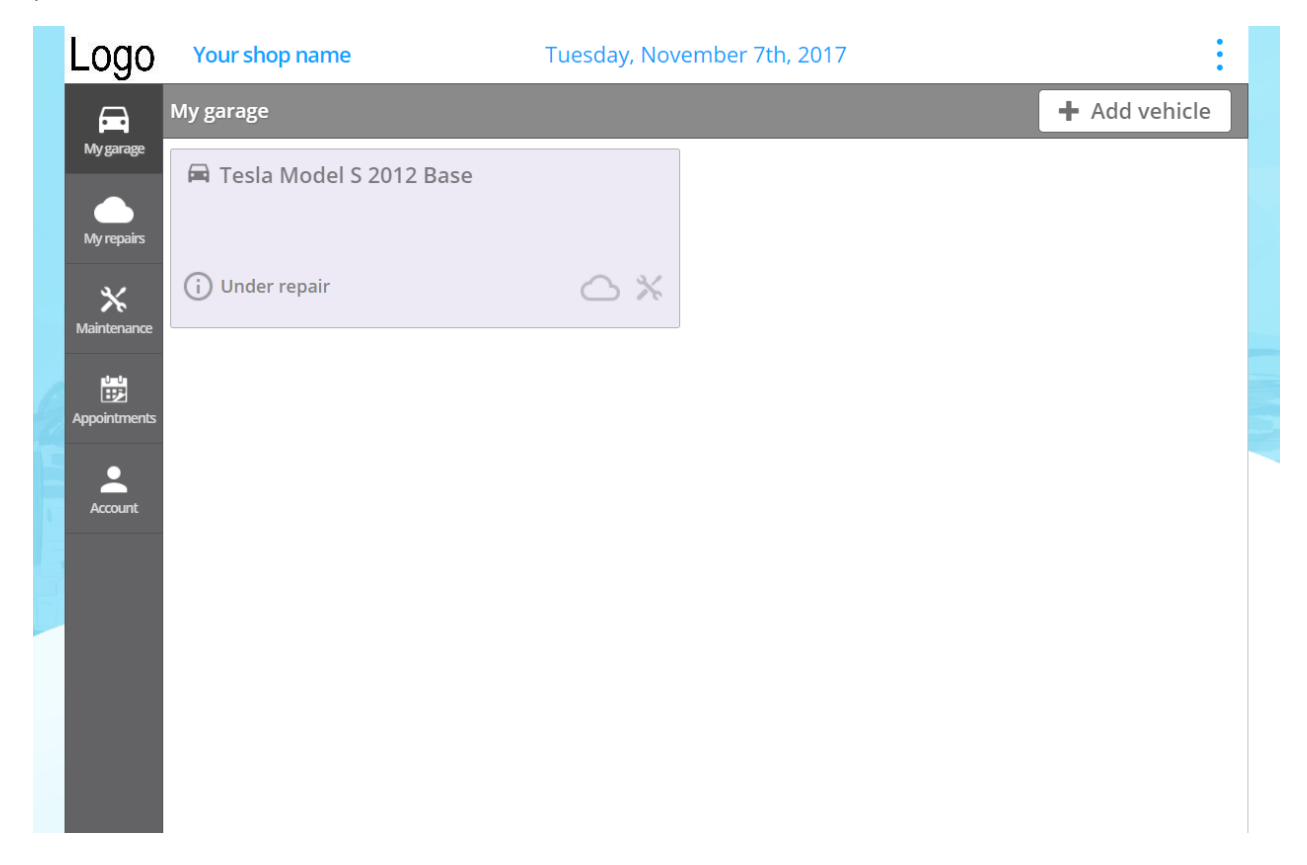